# ANYCARD NEIGHBOURHOOD GIFT

## CARDS

## Merchant Manual

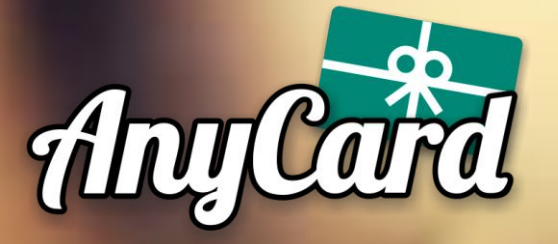

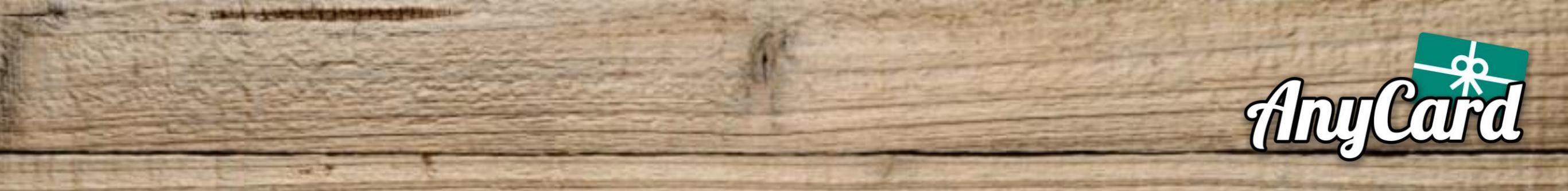

#### Go to AnyCard.ca.

| • • •                    | G     | Google       | × | + |  |
|--------------------------|-------|--------------|---|---|--|
| $\leftarrow \rightarrow$ | G     | 💶 AnyCard.ca |   |   |  |
| About                    | Store |              | - |   |  |
|                          |       |              |   |   |  |
|                          |       |              |   |   |  |
|                          |       |              |   |   |  |
|                          |       |              |   |   |  |
|                          |       |              |   |   |  |
|                          |       |              |   |   |  |
|                          |       |              |   |   |  |
|                          |       |              |   |   |  |
|                          |       |              |   |   |  |

### On the top right, click **Merchant Login**.

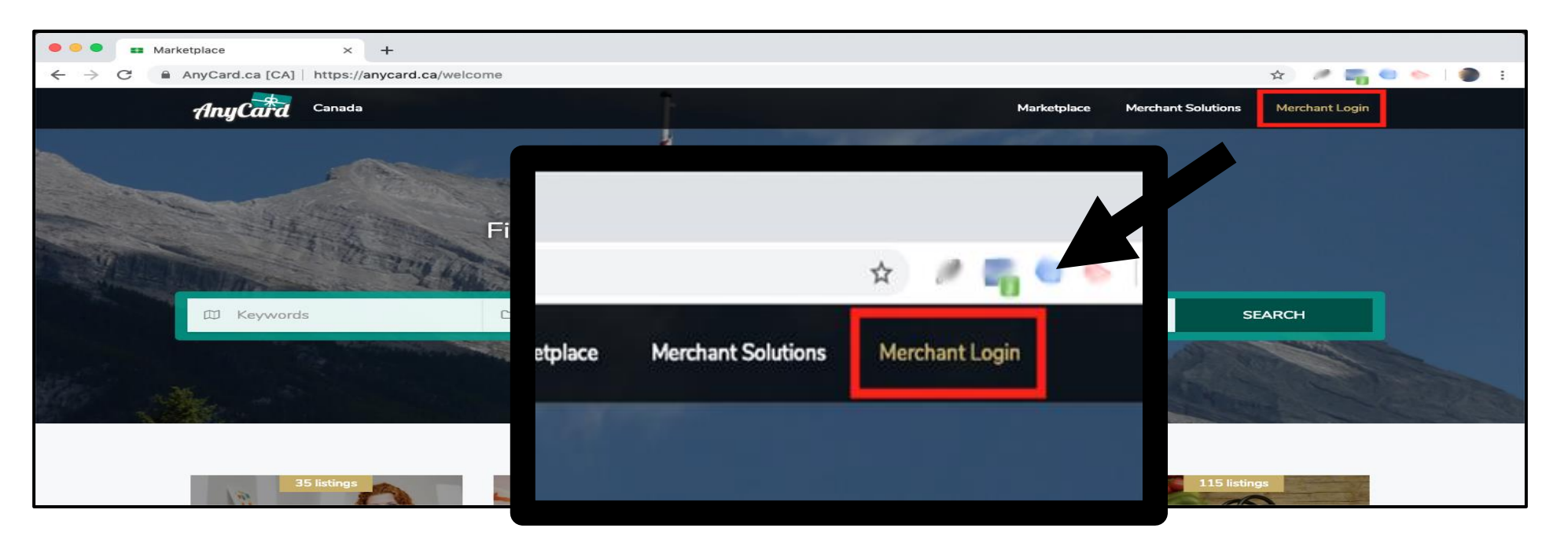

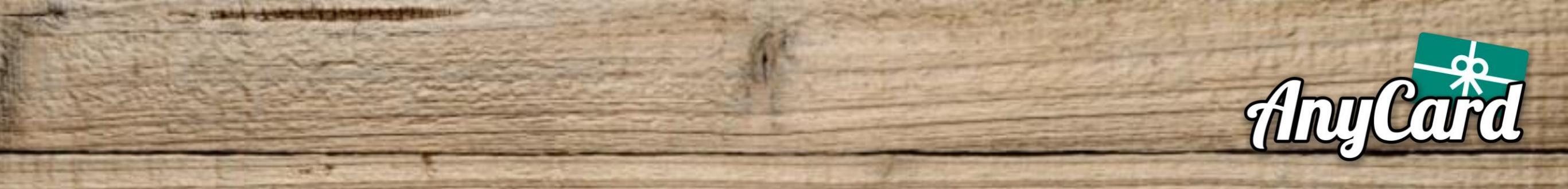

Add

#### **Bookmark** the Login page.

|        | or ★            |  |  |  |  |
|--------|-----------------|--|--|--|--|
| Bookma | ark added ×     |  |  |  |  |
| Name   | AnyCard Sign In |  |  |  |  |
| Folder | Bookmarks Bar 👻 |  |  |  |  |
| More.  | Remove Done     |  |  |  |  |

### **OR** On mobile, add the page to your **Homescreen**.

| AnyCard                            |                         | AirDrop. Tap t      | o turn on Wi-Fi | and Bluetooth to      |    |                            |                                                                   |           |
|------------------------------------|-------------------------|---------------------|-----------------|-----------------------|----|----------------------------|-------------------------------------------------------------------|-----------|
| Sign in to your account.           | ( ) share with AirDrop. |                     |                 |                       |    | 12:01 🕫                    | .11 LTE 🗨                                                         |           |
| Login type:                        |                         |                     |                 |                       |    | Cancel                     | Add to Home Screen                                                | Add       |
| Merchant Cashier                   |                         | $\square$           | -               | F                     | 8  |                            |                                                                   |           |
| Email Address<br>johndoe@gmail.com | Message                 | Mail                | Reminders       | Facebook              | Ad | Anylard                    | Sign In                                                           | 8         |
| Password                           |                         |                     |                 |                       |    | Sign in tryour arcount.    | https://anycard.ca/custo                                          | omer/sign |
| Remember me?                       |                         | $\star$             | Ň               | •                     |    | An icon wil<br>quickly acc | ill be added to your home screen so you can<br>cess this website. |           |
| Sign in to my account              | Add<br>Bookmark         | Add to<br>Favorites | Сору            | Add to<br>Home Screen |    |                            |                                                                   |           |
|                                    |                         | oign in to          | my account      |                       |    |                            |                                                                   |           |

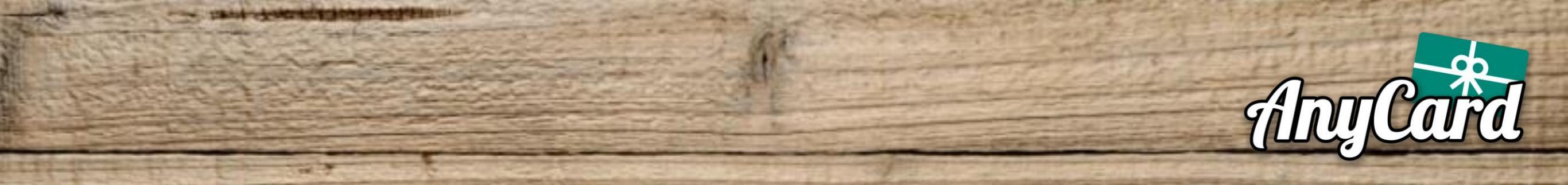

#### **Always remember** to select **Cashier** as the login type. Enter your Cashier **Username** and **Password** and sign in.

| Sign in to your account.     |                         |                                                          |
|------------------------------|-------------------------|----------------------------------------------------------|
| Login type:                  |                         | To: AnyCard                                              |
| Merchant Cashier             |                         | Test                                                     |
| Username                     |                         | 1001                                                     |
| Password                     |                         |                                                          |
| •••••                        |                         |                                                          |
| Remember me?                 |                         | From: AnuCord                                            |
| Sign in to my account        |                         | FIUIII. AllyCaru                                         |
|                              |                         |                                                          |
|                              |                         |                                                          |
| l ocate the <b>9 digit</b> Δ | uthentication Code      |                                                          |
|                              |                         | \$5                                                      |
|                              |                         |                                                          |
|                              |                         |                                                          |
| Authent                      | ication Code: 555555555 | 55                                                       |
| ,                            |                         |                                                          |
|                              |                         |                                                          |
|                              |                         |                                                          |
|                              |                         | Authentication Code: 555555555 Purchase Date: 2016-04-13 |

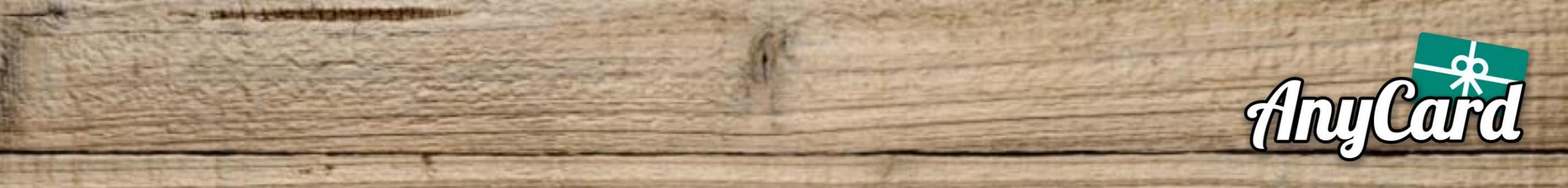

#### Enter the **9 digit Authentication Code** and click **Search**.

| AnyCard         | AnyCard                                                                                                    | 🕞 Logout |        |
|-----------------|----------------------------------------------------------------------------------------------------|----------|--------|
| \$ Redeem Cards | Redeem an e-Gift Card                                                                                                    |          |        |
| S Reports       | Code  557 5555 Please start your search by selecting at you'd like to search by and then entering a search term. Code  555555555555555555555555555555555555 | Search   | Search |
|                 |                                                                                                    |          |        |

# Scroll down, enter the **Amount** to redeem and click **Process Transaction**.

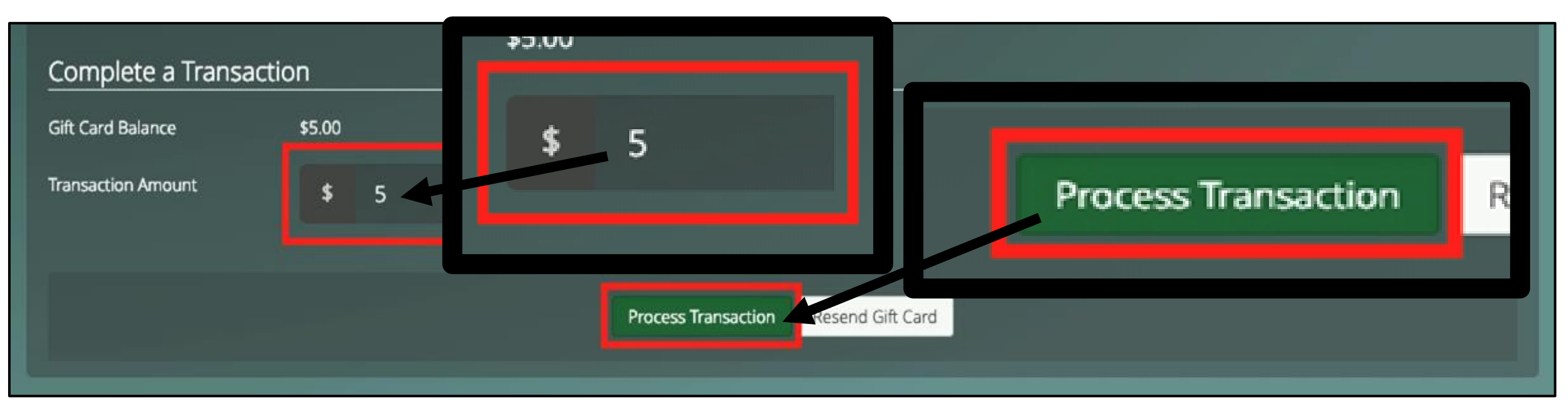

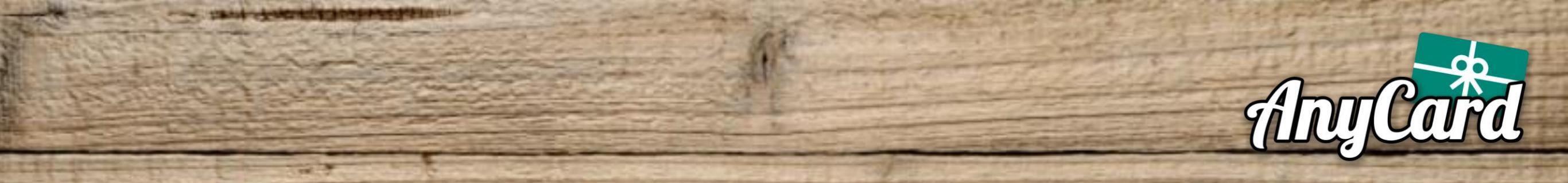

Select the correct payment type within your Point of Sale to complete the transaction.

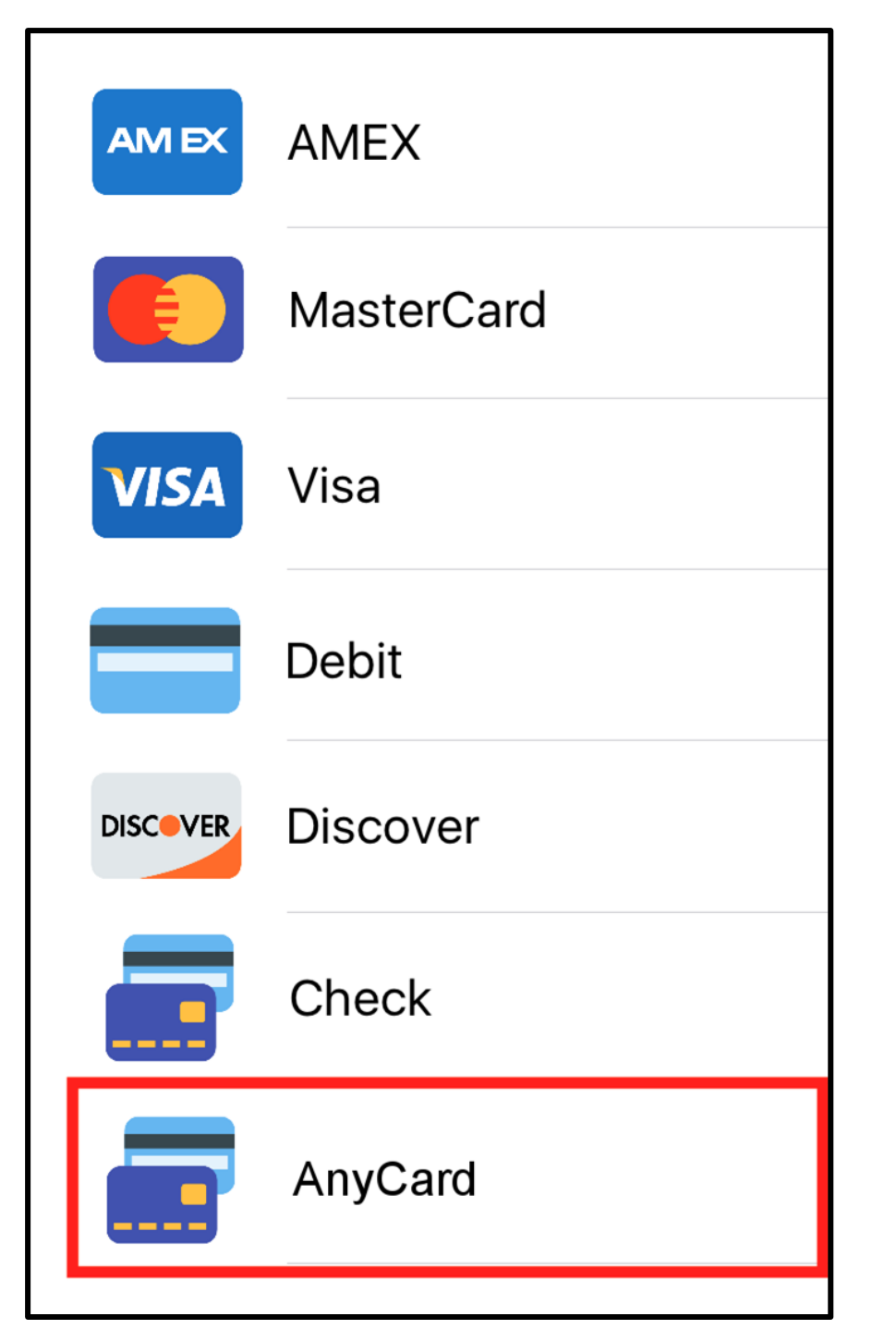

The payment type may be called "AnyCard", or it may be called something else such as "E-Gift Card" or "Other".

Please refer to your Point of Sale provider for information on how to add a custom payment type.

# DONE!

At any time, simply click the Chat icon on the bottom right corner to speak to one of our Support agents.

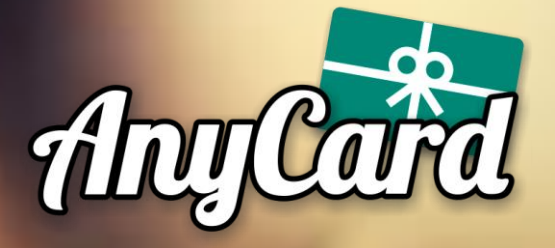

## FREQUENTLY ASKED QUESTION Any Card

These are some of the questions we get asked the most.

#### Q: How do I get paid?

**A:** You will be paid via Electronic Funds Transfer (ETF). The funds wll be automatically placed into the bank account provided to us.

#### Q: When do I get paid?

**A:** After your first redemption we will contact you for your payment information. Going forward, your payment will be sent the Monday following redemption.

#### Q: I forgot/lost my password, how do I recover it?

**A:** Contact us via Chat or Email and we will be able to re-send your password.

For any other inquiries, please feel free to contact us directly.

### Email: info@anycard.co